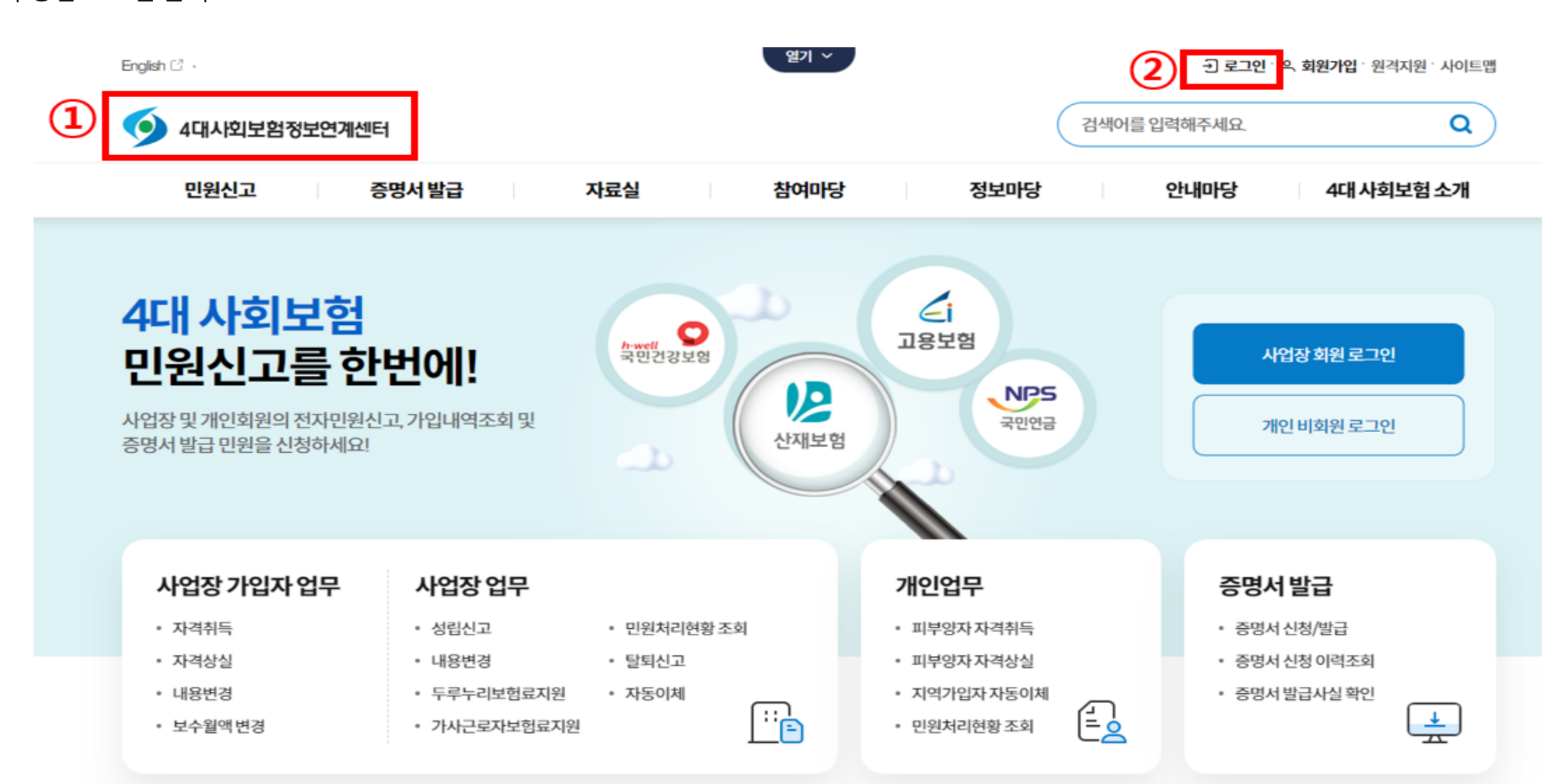

## 4대보험가입자가입내역확인서 발급방법

1. <u>https://4insure.or.kr</u> 접속 2. 우측 상단 로그인 클릭

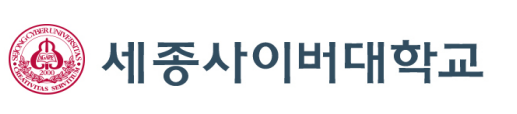

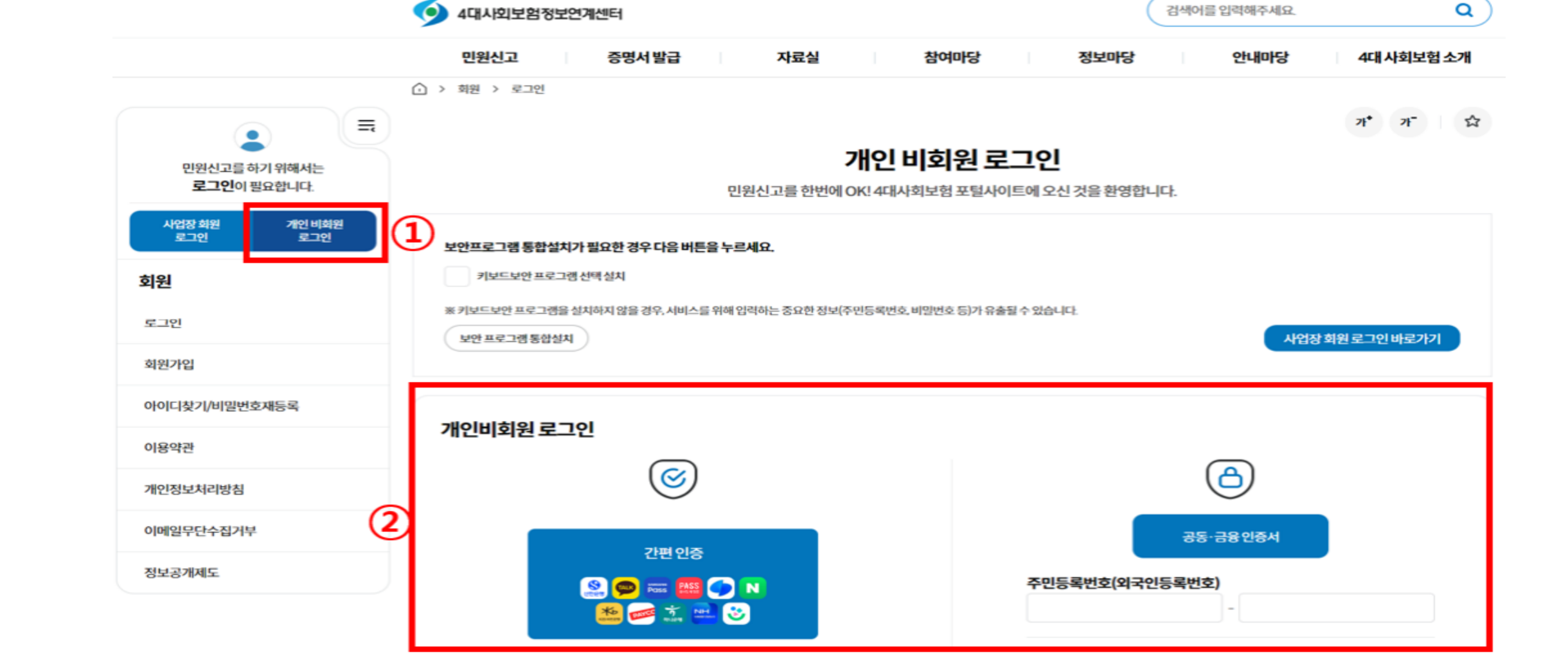

2)로그인 1. 개인 비회원 로그인 클릭 2. 간편인증 혹은 공동·금융인증서 로그인

4대보험 가입자 가입내역확인서 발급방법

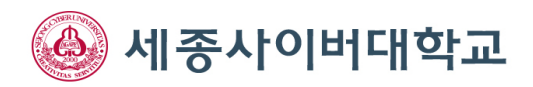

## 4대보험 가입자 가입내역확인서 발급방법

3) 증명서 신청/발급 1. 개인정보수집 및 이용 동의 2. 근무중인 사업장 확인 3. 발급신청

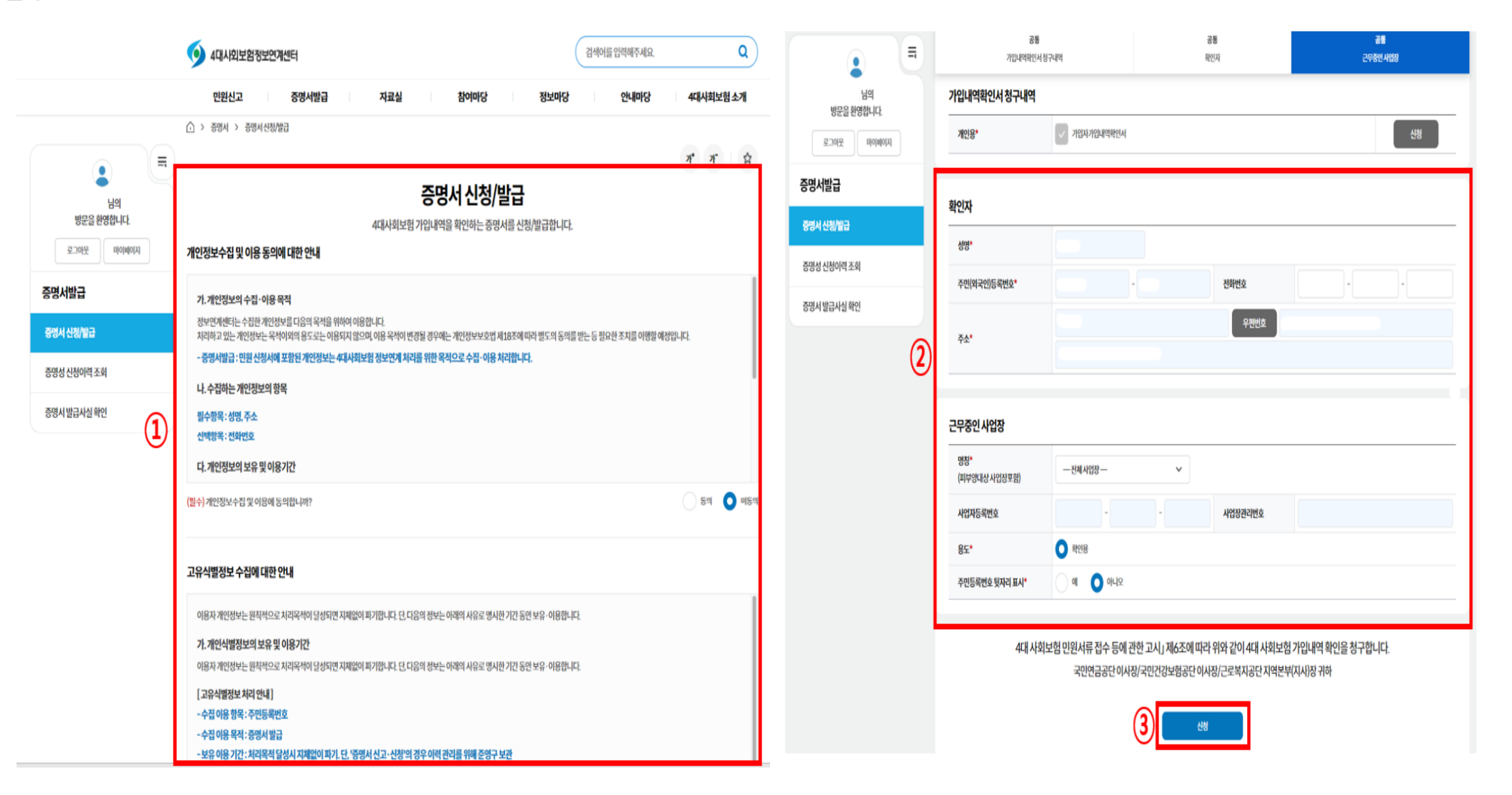

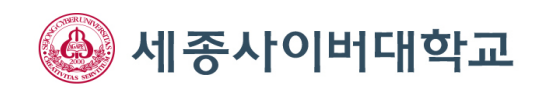

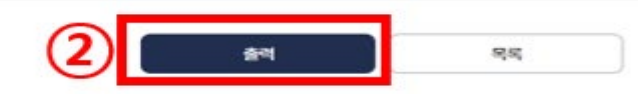

- ※ 2022.3.3일부터 증명서 출력하기 화면 내 웹팩스 발송 기능이 추기되었습니다.
- ※ 계안정보 보호를 위하여 주민번호 뒷자리가 표시된 증명서 신청시 증명서 팩스 전송 기능이 제한됩니다.
- ※ 처리오류 항목은 증명서에 해당 내용이 출력되지 않으니 다시 신청 해 주시기 바랍니다.

01 처리중

- 표 출력은 1회에 한합니다.

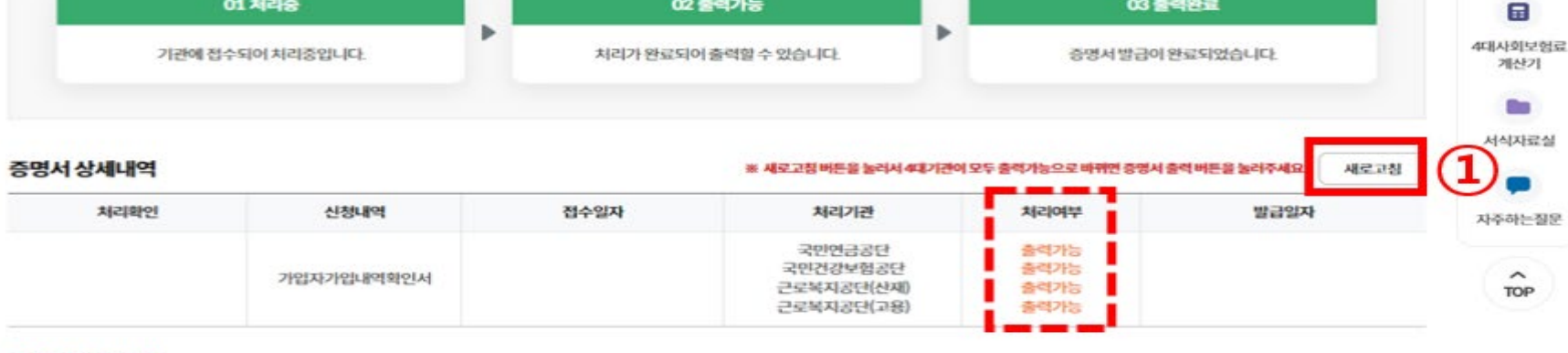

증명서 발급사실 확인

중명성 신청이력 조회

증명서 신청/발급

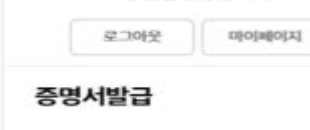

= 기업내역은 국민연금공단, 국민건강보험공단, 근로복지공단의 자료를 기초한 자료이며, 사실과 다를 경우 해당기관으로 직접 문의하시기 바랍니다. 문의전화: 국민연금 국번없이 1355, 건강보험 1577-1000, 고용 산재보험 1588-0075[유료] 90일 이내 신청한 증명서 발급이 가능합니다 증명서 진위여부 확인을 위해서는 꼭 출력(프린트출력,PDF저장) 또는 웹팩스전송을 하셔야 합니다. 증명서의 방문 및 팩스 발급을 원하시는 경우 4대사회보험 기관의 지사 민원창구중 한 곳으로 신청하시기 바랍니다. [4대사회보험기관 지사찾기] 증명서 발급신청 절차 안내

02 출력가능

4. PDF로 저장 후 재직확인 신청페이지에 업로드

님의 방문을 환영합니다.

- 3. 상단 중앙의 프린트 클릭
- 2. 처리여부가 출력가능으로 조회되면 출력 가능
- 4) 증명서 발급 1. 증명서 상세내역 새로고침
- 4대보험 가입자 가입내역확인서 발급방법

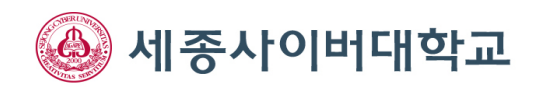

9

처리현황조회

-----

이용자도우미

2

이용메뉴얼

(E-Book)

.

4대보험교육 (E-Book)

03 출력완료

## 4대보험 가입자 가입내역확인서 발급방법

4) 증명서 발급

- 1. 증명서 상세내역 새로고침
- 2. 처리여부가 출력가능으로 조회되면 출력 가능
- 3. 상단 중앙의 프린트 클릭
- 4. PDF로 저장 후 재직확인 신청페이지에 업로드

| e                                                                                                    |                                                                                                    |                                                                                                    |                                                                                        | Report - Chrome    |                                                                                                    |                                                                                                    |
|----------------------------------------------------------------------------------------------------|----------------------------------------------------------------------------------------------------|----------------------------------------------------------------------------------------------------|----------------------------------------------------------------------------------------|--------------------|----------------------------------------------------------------------------------------------------|----------------------------------------------------------------------------------------------------|
| r/report/reportMarkanyPop.js                                                                                                    | p                                                                                                    |                                                                                                    |                                                                                        | an 4insure.or.kr/r | eport/reportMarkanyPop.jsp                                                                                                    |                                                                                                    |
|                                                                                                    | 2 <b>↓</b> ↓ 1                                                                                                    | /1 🕨 🕨 100%                                                                                                    | v                                                                                      |                    |                                                                                                    | I ▶ ▶ 100% ~                                                                                                    |
|                                                                                                    |                                                                                                    |                                                                                                    | 출력일시 : 2024.12.27 11:12                                                                | 인쇄방식               |                                                                                                    | 인쇄 안내                                                                                                    |
| 확인용                                                                                                    | 4대<br>가입자 7                                                                                                    | 사회보험<br> 입내역 확인서                                                                                                    |                                                                                        | pdf                | ~<br>~                                                                                                    | 인쇄 가능합니다.                                                                                                    |
| 발급번호                                                                                                    |                                                                                                    | 발 급 일 시                                                                                                    | 2024-12-27 11:11                                                                       | 인쇄범위               |                                                                                                    |                                                                                                    |
| 주민(외국인)등록번호                                                                                                    |                                                                                                    | 성명                                                                                                    |                                                                                        | ◉ 전체 페이지           |                                                                                                    | PDF 설지 여부 : 확인                                                                                                    |
| ■ 가입 내역(발급일자 현재기                                                                                                    | (준)                                                                                                    |                                                                                                    | 1 / 1                                                                                  | ○ 현재 페이지           |                                                                                                    | PDF 버전 정보 : Chromium PDF Viewer                                                                                                    |
| 내역<br>구분                                                                                                    | 가입자종별                                                                                                    | 사업장<br>관리번호 사업장명                                                                                                    | 칭 자격취득일<br>(신고접수일)                                                                     | ○페이지 지정            | 1 부터 1 까지                                                                                                    |                                                                                                    |
| 국민연금                                                                                                    |                                                                                                    |                                                                                                    | 2023.10.04<br>(2023.10.05)                                                             |                    |                                                                                                    |                                                                                                    |
| 건강보험                                                                                                    |                                                                                                    |                                                                                                    | 2023.10.04<br>(2023.10.05)                                                             |                    |                                                                                                    |                                                                                                    |
| 산재보험                                                                                                    |                                                                                                    |                                                                                                    | 2023.10.04<br>(2023.10.05)                                                             |                    |                                                                                                    |                                                                                                    |
| 고용보험                                                                                                    |                                                                                                    |                                                                                                    | 2023.10.04<br>(2023.10.05)                                                             | 4                  | 인쇄 취소                                                                                                    |                                                                                                    |
| <ul> <li>&gt; 위 가입자 가입내역 확인서</li> <li>- [확인용)은 4대 사회보험의</li> <li>다른 용도로 사용시에는 별</li> <li>- 타 기관 제출을 위한 용도로</li> <li>&gt; 위 가입자 가입내역 확인서</li> <li>연계받아 제공하는 것입니다</li> <li>- 가입자 가입내역은 해당 보험</li> <li>&gt; 나신재 보험]의 경우, 건설입</li> <li>'자격취득일'은 표기되지 않</li> <li>&gt; 가입자 가입내역 확인서는</li> <li>위와 같이 국민연금</li> </ul> | I는 [확인용]으로 신청 빌<br>업무목적을 위해서만 저<br>급 기관에 법적 책임이 [<br>트 발급을 원하시는 경우(<br>는 국민연금공단, 국민연금<br>내용이 사실과 다를 경우<br>별 각 목단에 문의하여 [<br>및 별목단 등 '자진신고 :<br>습니다.<br>[사업장 관리번호]를 기<br>위와 같이 건강보험 | 남 된 것임을 알려드립니다.<br>세공하는 것이므로 재직중명용, 경력된<br>없다는 점을 알려드립니다.<br>에는 각 공단 지사 창구로 신청하시기<br>건강보험공단, 근로복지공단의 가입지<br>1355.건강보험 1577-1000.산재·고용<br>2에는 해당 공단으로 직접 문의하시기<br>발급받으시기 바랍니다.<br>사업장은 근로자 고용정보 신고 대상<br>준으로 작성되었습니다.<br>월 위와 같이 산재보험 | 중명용, 대출용 등<br>바랍니다.<br>+ 정보를 실시간<br>용보험 1588-0075)<br>기 바랍니다.<br>•이 아니므로<br>위와 같이 고용보험 |                    | <ul> <li>&gt; 위 가입자 가입내역 확인서는 [확인용]으로 신청 발급된</li> <li>- [확인용]은 4대 사회보험의 업무목적을 위해서만 계공</li> <li>다른 용도로 사용시에는 발급 기관에 법적 책임이 없다</li> <li>- 타 기관 제출을 위한 용도로 발급을 원하시는 경우에는</li> <li>&gt; 위 가입자 가입내역 확인서는 국민연금공단, 국민건강</li> <li>연계받아 제공하는 것입니다. (문의전화: 국민연금 135)</li> <li>- 가입자 가입내역 확인서의 내용이 사실과 다를 경우에는</li> <li>- 가입자 가입내역 확인서의 내용이 사실과 다를 경우에는</li> <li>- 감지가 지입내역 확인서의 내용이 사실과 다를 경우에는</li> <li>· 전재보험]의 경우, 건설업 및 별목업 등 '자진신고 사업</li> <li>· 가입자 가입내역 확인서는 (사업장 관리번호)를 기준으</li> <li>위와 같이 국민연금</li> <li>위와 같이 건강보험</li> </ul> | 린 것임을 알려드립니다.<br>하는 것이므로 재작중영용, 경력증영용, 대출용 등<br>는 점을 알려드립니다.<br>- 각 공단 지사 창구로 신청하시기 바랍니다.<br>보험공단, 근로복지공단의 가입자 정보를 실시간<br>5,건강보험 1577-1000,산재·고용보험 1588-0075)<br>는 해당 공단으로 직접 문의하시기 바랍니다.<br>받으시기 바랍니다.<br>당장은 근로자 고용정보 신고 대상이 아니므로<br>으로 작성되었습니다.<br>위와 같이 산재보험 위와 같이 고용보험 |

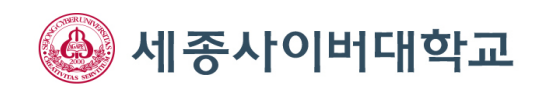